## Ugens Blackboard tip – Aktiver de studerende med tests på tablet og mobil

Mange kender allerede til mulighederne for at lave tests og surveys i Blackboard. Desværre er flere af spørgsmålstyperne ikke mulige at anvende hvis de studerende bruger Bb-app'en på tablets og mobiltelefoner – hvilket ofte er tilfældet. App'en er tilgængelig via Appstore og Android.

Heldigvis er der alligevel mulighed for at lave tests der kan anvendes via app'en, en såkaldt Mobile Compatible Test. Testen kan også tages på almindelig vis igennem et browservindue.

Disse tests kan bruges til mange forskellige ting: Du kan bruge dem som forberedelse til de studerende, til repetition op til eksamen eller som aktivt element i din undervisning. Her kan de Mobile Compatible Tests fungere som små afbræk i undervisningen og bidrage til de studerendes refleksion og faglige viden.

Den feedback du selv får, når de studerende har besvaret testen, kan du med fordel anvende til at fokusere din undervisning mod de områder af stoffet som de studerende har vanskeligst ved.

Sådan gør du:

1 Under et relevant menupunkt vælger du Assessments og herunder Mobile Compatible Test:

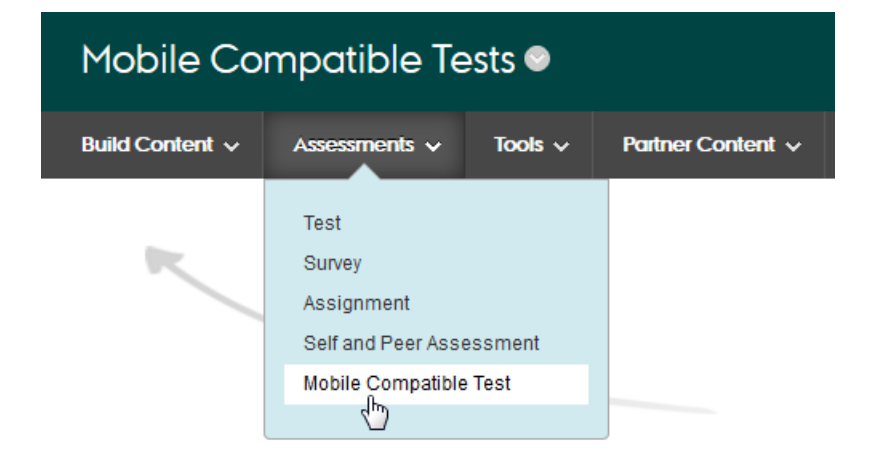

2 Herunder vil du blive bedt om at udfylde testens navn, beskrivelse og instruktioner – vær opmærksom på at du ikke her skal skrive de enkelte spørgsmål.

## **Test Settings**

Title \*

10. juni 2016: Dine udfordringer med dagens pensum

Description \*

Dine <u>syar vil jeg</u> anvende som rettesnor for, hvilke dele af pensum vi skal arbejde mest med.

| Instructions                                                         |                          |  |  |  |  |  |  |
|----------------------------------------------------------------------|--------------------------|--|--|--|--|--|--|
| Nævn de 3 begreber du haxde sværest ved at forstå i<br>dagens pensum |                          |  |  |  |  |  |  |
| O Unavailable                                                        |                          |  |  |  |  |  |  |
| Available                                                            |                          |  |  |  |  |  |  |
| Available on Dates                                                   |                          |  |  |  |  |  |  |
| Start Date                                                           | End Date                 |  |  |  |  |  |  |
|                                                                      |                          |  |  |  |  |  |  |
| Start Time                                                           | End Time                 |  |  |  |  |  |  |
|                                                                      |                          |  |  |  |  |  |  |
| Due By                                                               | Number of Attempts *     |  |  |  |  |  |  |
| 06/10/2016                                                           | 1 Unlimited              |  |  |  |  |  |  |
| Require a Password                                                   | Default Question Value * |  |  |  |  |  |  |
|                                                                      | o                        |  |  |  |  |  |  |
|                                                                      |                          |  |  |  |  |  |  |
|                                                                      | Save Settings Cancel     |  |  |  |  |  |  |

3 Du har nu mulighed for at vælge spørgsmålstype og stille spørgsmål

| Create/Edit a Mobile Compatible Test                 |                                    |                                                    |  |  |  |  |  |  |
|------------------------------------------------------|------------------------------------|----------------------------------------------------|--|--|--|--|--|--|
| Add Question<br>Add Question<br>Calculated Numeric   | Total Questions 0 Total Points 0   |                                                    |  |  |  |  |  |  |
| File Response<br>Fill in Multiple Blanks<br>Hot Spot | y have no questions, add one here. | 10. juni 2016: Dine udfordringer med dagens pensum |  |  |  |  |  |  |
| Multiple Choice<br>Short Answer<br>True / False      |                                    |                                                    |  |  |  |  |  |  |

4 Jeg har her, valgt at spørge de studerende om deres udfordringer i dagens pensum, og vil starte min undervisning med at få indblik i, hvor jeg skal fokusere mit oplæg mod:

|      | 10. juni 2016: Dine udfordringer med dagens pensum                           |   |                                                               |  |  |  |  |  |
|------|------------------------------------------------------------------------------|---|---------------------------------------------------------------|--|--|--|--|--|
| = 1. | 1. begreb du havde svært ved. Forklar det evt så godt du kan<br>Short Answer | ٥ | Question Type: Short Answer<br>Question                       |  |  |  |  |  |
| 2.   | 2. begreb du havde svært ved. Forklar det evt så godt du kan<br>Short Answer | ٥ | 3. begansk du bende avent ved. Forkler det evt aå godt du ken |  |  |  |  |  |
| 3.   | 3. begreb du havde svært ved. Forklar det evt så godt du kan<br>Short Answer | ٥ |                                                               |  |  |  |  |  |
|      |                                                                              |   | 0 Points                                                      |  |  |  |  |  |
|      |                                                                              |   | Cancel Save Progress Save and Close                           |  |  |  |  |  |

5 På tablet eller mobil kan man således tilgå testen meget let:

| ●●●●● Telenor DK 4G 08.52 ④ ■● | •••••• Telenor DK 4G 08.52 @       | •••••• Telenor DK 4G 08.52 @                                                          | •••••• Telenor DK 4G 08.52 @                                   | •••••• Telenor DK 4G 08.52 @                                    |
|--------------------------------|------------------------------------|---------------------------------------------------------------------------------------|----------------------------------------------------------------|-----------------------------------------------------------------|
| ← AHH Testkursus               | ← Mobile Compatible Tests ☰        | Back                                                                                  |                                                                |                                                                 |
| Mobile Compatible Tests >      | + Add                              | 10. juni 2016: Dine<br>udfordringer med                                               | 10. juni 2016: Dine udfordringer me                            | 1. begreb du havde svært ved.<br>Forklar det evt så godt du kan |
|                                | 🗊 10. juni 2016: Dine udfordringer | dagens pensum                                                                         | All Marked Unanswered                                          | 0 Points                                                        |
| Ly one rage                    | med dagens pensum                  |                                                                                       | 1. begreb du havde svært ved. Forkla Short Answer     0 Points |                                                                 |
| Information >                  |                                    | Description: Dine svar vil jeg anvende                                                | 2. begreb du havde svært ved. Forkla<br>Short Answer 0 Points  |                                                                 |
| >                              |                                    | som rettesnor for, hviske dele af<br>pensum vi skal arbejde mest med.                 | 3. begreb du havde svært ved. Forkla Short Answer     0 Points |                                                                 |
| >                              |                                    | Instructions: Nævn de 3 begreber du<br>havde sværest ved at forstå i dagens<br>pensum |                                                                | 300 characters remaining                                        |
| >                              |                                    |                                                                                       |                                                                |                                                                 |
| >                              |                                    |                                                                                       |                                                                |                                                                 |
|                                |                                    | 3 Questions<br>0 Attempts Taken<br>1 Attempt Remaining                                |                                                                |                                                                 |
| >                              |                                    | /                                                                                     | 3 Questions                                                    | I de la de la dela p                                            |
| >                              |                                    | d.                                                                                    |                                                                | .013                                                            |
| Immediate Feedback             |                                    |                                                                                       | Swipe to save and close                                        |                                                                 |

6 For at få svarene ud, går du i Grade Centre, finder kolonnen med testen, klikker på funktionspilen og vælger Attempt Statistics:

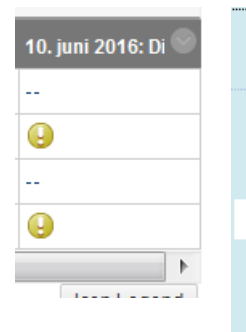

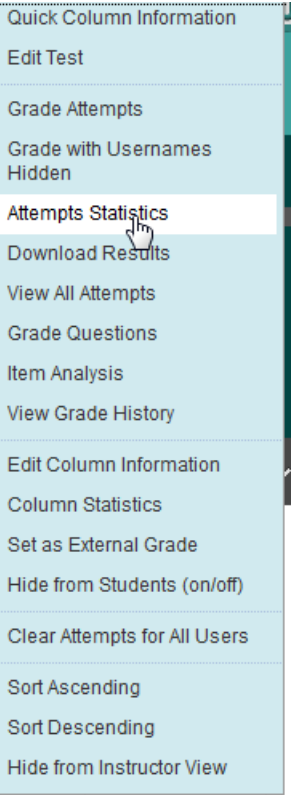

Her kan du se hvad de studerende har svaret:

```
      Question 2: Short Answer
      2. begreb du havde svært ved. Forklar det evt så godt du kan...

      Sample Answer
      [None Given]

      Unanswered Responses
      0

      0
      $

      Given Answers
      123

      Metoden der anvendes til at bestemme kvaliteten af undervisningen
```